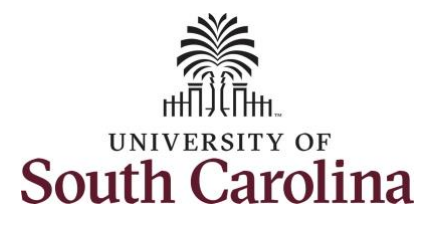

#### How to enter full 28 day timesheet on behalf of a 28 day police employee:

This job aid outlines how a TL/ABS Approver can enter a full 28 day timesheet on behalf of a 28 day police employee. A TL/ABS Approver has the ability to search for direct and indirect employees in the Time and Absence Workcenter to include approving, reporting, and viewing activities.

Navigation: Employee Self Service > My Homepage/My Workplace > Time and Absence Workcenter **Processing Steps Screenshots** SOUTH CAROLINA 0 Search in Menu  $\triangle$ : Ø Menu **Step 1:** On the Employee Self Service Employee Self Service ~ < 2 of 3 > : Notifications 0 : landing page, click the **Choose Other** Alerts My Homepage Actions Homepages drop down arrow and mployee Calenda Time and Absence 22 Action Employee Self Service select My Homepage/My Workplace Timesheet for is awaiting your app Workforce Administrator 000 © 03 Nov at 4:36 PM from the list. AR Absence Request for is awaiting your approval. () 03 Nov at 4:32 PM SOUTH CAROLINA O Menu Search in Menu  $\triangle$  : Ø Step 2: Click the Time and Absence Workcenter tile. My Homepage ~ 1 of 3 > : Notifications Q : Form ID Actions Alerts 22 Actions My Submitted eForms - Aging Approvals Business Mgr T&E Report Timesheet for s awaiting your appro 120 () 03 Nov at 4:36 PM Days Since For Created 0 08 ORACLE Executed PEOPLESOFT Absence Request for s awaiting your approval. () 03 Nov at 4:32 PM 4+ Weeks 22 Age Group Since Form Created Timesheet for awaiting your approval. (9.02 Nov at 12:26 PM Affiliate Actions Homepage Time and Absence Workcenter Manage Schedule **Benefits Enrollment Homena** Absence Request for awaiting your approval () 09 Oct at 7:34 PM (- -ORACLE àRá PEOPLESOFT Remote Worker request for is awaiting your .. () 09 Oct at 4:25 PM

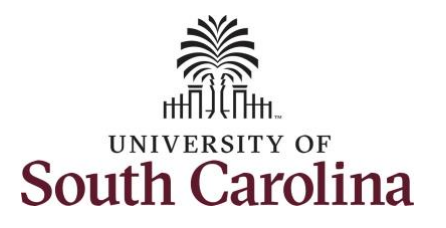

#### Time and Absence Workcenter

provides a central area to access the most used time and absence related activities. It enables TL/ABS Approver to access various pages and keep multiple windows open while doing their daily work.

The activities provided within the Time and Absence Workcenter include Approving, Reporting, viewing time and absence related transactions, queries, and reports.

**Step 3:** Click the **Manage Time and Absence** drop-down arrow.

| $\leftarrow \mid \odot \circ$ | Q. Search in Menu                                | <u> </u> |
|-------------------------------|--------------------------------------------------|----------|
| Time and Labor Fluid Workcer  | iter                                             |          |
| Scope C+ (2)<br>• My Scope    | Fix Exception<br>There is no data for this link. |          |
| Exceptions ~                  |                                                  |          |
| / Links                       |                                                  |          |
| Manage Time and Absence       |                                                  |          |
| Time and Labor                | D                                                |          |
| Reports/Processes             |                                                  |          |

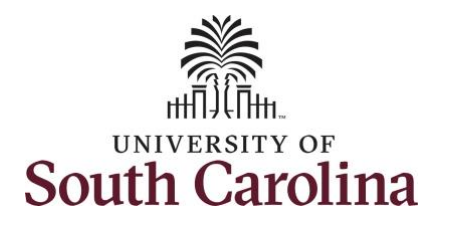

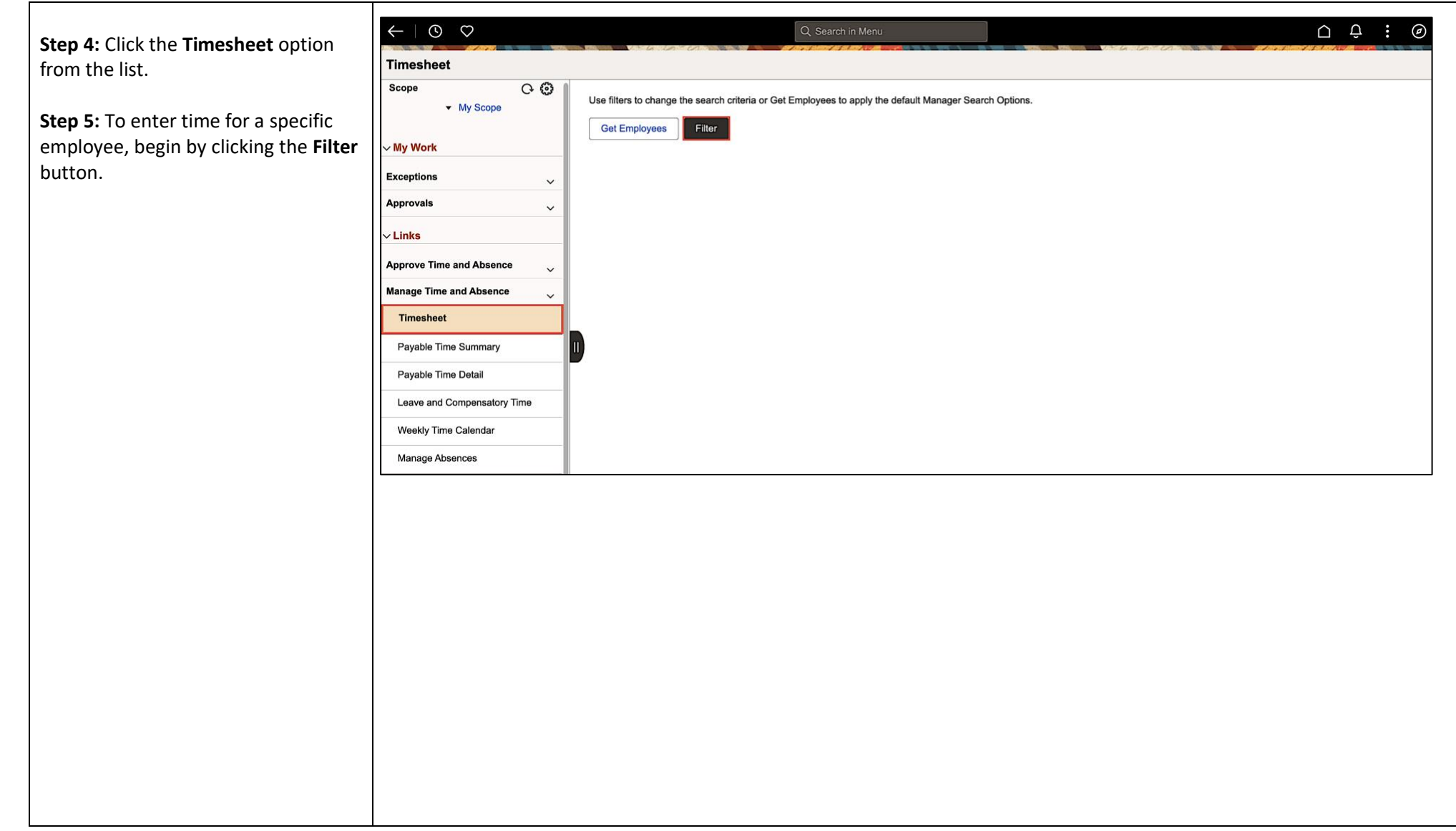

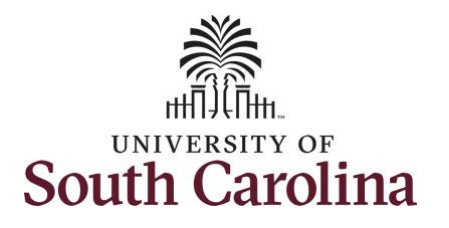

| Step 6: To find a specific employee,                                                    |                                             | Q, Search                                                     | in Menu                                   | Ó ÷ . Ø |
|-----------------------------------------------------------------------------------------|---------------------------------------------|---------------------------------------------------------------|-------------------------------------------|---------|
| enter their <b>USCID</b> in the <b>Employee ID</b> field. As you begin entering the ID, | Scope C O                                   | Use filters to change the search criteria or Get Employees to | apply the default Manager Search Options. |         |
| employee names populate below.                                                          | ∽ My Work                                   | Get Employees Filter Cancel                                   | Filters                                   | Done    |
| <b>Step 7:</b> Click <b>Done</b> to move on to the                                      | Exceptions                                  | Employee ID<br>Empl Record                                    | E9 Q<br>Empl ID Display Name              |         |
| Enter Time page.                                                                        | ~ Links                                     | Last Name                                                     | Q                                         |         |
|                                                                                         | Approve Time and Absence                    | First Name                                                    | ٩                                         |         |
|                                                                                         | Timesheet                                   | Department                                                    | <b></b>                                   |         |
|                                                                                         | Payable Time Summary<br>Payable Time Detail | I) Supervisor ID<br>Reports To Position                       | ٩                                         |         |
|                                                                                         | Leave and Compensatory Time                 |                                                               |                                           |         |
|                                                                                         | Manage Absences                             |                                                               | Reset                                     |         |
|                                                                                         | View Absence Requests<br>Absence Balances   |                                                               |                                           |         |
|                                                                                         |                                             |                                                               |                                           |         |
|                                                                                         |                                             |                                                               |                                           |         |
|                                                                                         |                                             |                                                               |                                           |         |
|                                                                                         |                                             |                                                               |                                           |         |
|                                                                                         |                                             |                                                               |                                           |         |
|                                                                                         |                                             |                                                               |                                           |         |
|                                                                                         |                                             |                                                               |                                           |         |

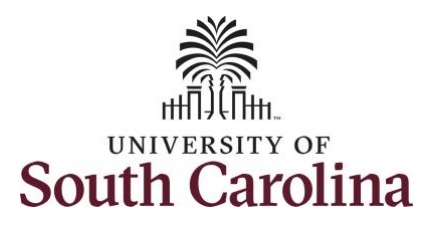

Step 8: Click the Employee Name/Tile line to view the Enter Time page. This employee has multiple jobs so be sure to click the correct row.

In this scenario the officer forgot to enter and/or submit their timesheet for the 28 day cycle from 11/19/2023 – 12/16/2023. As the TL/ABS Approver, you can enter time on behalf of employees.

**Step 9:** Be sure to select the correct timeframe for the full 28 day schedule. Use the **Arrows** to navigate to the appropriate timesheet.

Notice there is a Time Reporting row for Annual Leave.

Some days for this 28 day schedule have already been approved, but other days are showing zero hours reported. As the TL/ABS Approver you can add missing hours.

| $\leftarrow$ $\odot$ $\bigcirc$                     |            |                 | Q Search in Menu                                           |            |                   | Ô:  | Ø      |
|-----------------------------------------------------|------------|-----------------|------------------------------------------------------------|------------|-------------------|-----|--------|
| Timesheet                                           |            |                 |                                                            |            |                   |     |        |
| Scope<br>• My Scope                                 | 0 <b>0</b> | Select Employee |                                                            |            |                   |     | 2 rows |
| ∽ My Work                                           |            |                 | Name/Title/Status - Employee ID - Employee Record - Deptid | Exceptions | Hours to be Appro | ved |        |
| Exceptions                                          | ~          |                 | Law Enforcement Officer IV                                 |            |                   |     |        |
| Approvals                                           | ~          |                 | Active - 0 - 691000                                        |            |                   |     |        |
| ∽ Links                                             | _          |                 | Law Enforcement Officer II                                 |            |                   |     |        |
| Approve Time and Absence<br>Manage Time and Absence | Ý          |                 | Active 1 - 691000                                          |            |                   |     |        |
| Timesheet                                           |            |                 |                                                            |            |                   |     |        |

| an Times                                                                                                    |                                                                        |                                     | -131-NO              |                                        |                                     |                                 |                       | 1 P. C. All Concerns                 |      |
|----------------------------------------------------------------------------------------------------|------------------------------------------------------------------------|-------------------------------------|----------------------|----------------------------------------|-------------------------------------|---------------------------------|-----------------------|--------------------------------------|------|
| eriime                                                                                                    |                                                                        |                                     |                      |                                        |                                     |                                 |                       |                                      |      |
|                                                                                                    | 1691000-UNIVERSITY POLICE DEP                                          | ARTMENT                             |                      |                                        |                                     |                                 |                       | A Previous Ne:                       | at 🗙 |
| Imployee       Imployee       Imployee       Imployee       Imployee       Imployee <td>2023 - December 16, 2023</td> <td></td> <td></td> <td></td> <td></td> <td></td> <td></td> <td>*View By Period</td> <td>~</td> | 2023 - December 16, 2023                                               |                                     |                      |                                        |                                     |                                 |                       | *View By Period                      | ~    |
| cheduled 168.00 Reported 30                                                                                                    | 0.50 Unapproved Time 0.0                                               | .00                                 |                      |                                        |                                     |                                 | _                     |                                      |      |
| 0                                                                                                    |                                                                        |                                     |                      |                                        |                                     |                                 |                       | Save for Later Sul                   | mit  |
|                                                                                                    |                                                                        |                                     |                      |                                        |                                     |                                 |                       |                                      |      |
| loliday(s): 11/23/2023 - Thanksgiving                                                                                                    | Day; 11/24/2023 - Day After Thank                                      | ssgiving                            |                      |                                        |                                     |                                 |                       |                                      |      |
| oliday(s): 11/23/2023 - Thanksgiving 1<br>me Reporting Code                                                                                                    | Day; 11/24/2023 - Day After Thank                                      | ssgiving<br>19 Sun ⊙                | 20 Mon 💿             | 21 Tue 💿                               | 22 Wed ⊙                            | <mark>23 Thu</mark> ⊙           | <mark>24 Fri</mark> ⊘ | 25 Sat ⊙                             |      |
| soliday(s): 11/23/2023 - Thanksgiving in Reporting Code                                                                                                    | Day; 11/24/2023 - Day After Thank<br>Row Totals                        | ssgiving<br>19 Sun ⊙<br>0 of 0      | 20 Mon ⊙<br>0 of 5.5 | 21 Tue 💿                               | 22 Wed ⊘                            | 23 Thu ⊙<br>0 of 0              | 24 Fri ⊙<br>0 of 5.5  | 25 Sat ⊙<br>12 of 12                 |      |
| Ioliday(s): 11/23/2023 - Thanksgiving                                                                                                    | Day; 11/24/2023 - Day After Thank<br>Row Totals                        | 19 Sun ⊘<br>0 of 0                  | 20 Mon ⊙<br>0 of 5.5 | 21 Tue ⊙<br>12 of 12<br>⊘ Щ            | 22 Wed ⊙<br>6.5 of 6.5<br>∰ 国       | <mark>23 Thu</mark> ⊙<br>0 of 0 | 24 Fri ⊘<br>0 of 5.5  | 25 Sat ⊘<br>12 of 12<br>⊘ ⊑          | 5    |
| Ioliday(s): 11/23/2023 - Thanksgiving i<br>me Reporting Code<br>EGHR - Regular Hours                                                                                                    | Day; 11/24/2023 - Day After Thank<br>Row Totals<br>24.00 + -           | 19 Sun ⊘<br>0 of 0                  | 20 Mon ⊙<br>0 of 5.5 | 21 Tue ⊙<br>12 of 12<br>● ■<br>12.00   | 22 Wed ②<br>6.5 of 6.5<br>面 同       | 23 Thu ⊙<br>0 of 0              | 24 Fri ©<br>0 of 5.5  | 25 Sat ⊙<br>12 of 12<br>⊙ ₪<br>12.00 | ] [  |
| Ioliday(s): 11/23/2023 - Thanksgiving  <br>me Reporting Code<br>EGHR - Regular Hours                                                                                                    | Day; 11/24/2023 - Day After Thank<br>Row Totals<br>24.00 + -<br>6.50 + | ssgiving<br>19 Sun ⊙<br>0 of 0<br>- | 20 Mon ©<br>0 of 5.5 | 21 Tue ©<br>12 of 12<br>• (2)<br>12.00 | 22 Wed ②<br>65 of 65<br>面 回<br>6.50 | 23 Thu ©<br>0 of 0              | 24 Fri ©<br>0 of 5.5  | 25 Sat ⊙<br>12 of 12<br>⊙ ₪          | ) [  |

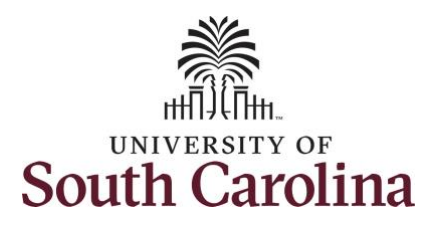

**Step 10:** To ensure to always capture any overtime hours as Comp Time, scroll all the way to the right to click the **Comp Time Lookup** icon and select the **Comp Time** option.

**Step 11:** Click in the **Time Entry** fields for 11/20/2023 and 11/24/2023 to enter hours worked matching the scheduled 5.5 hours each day.

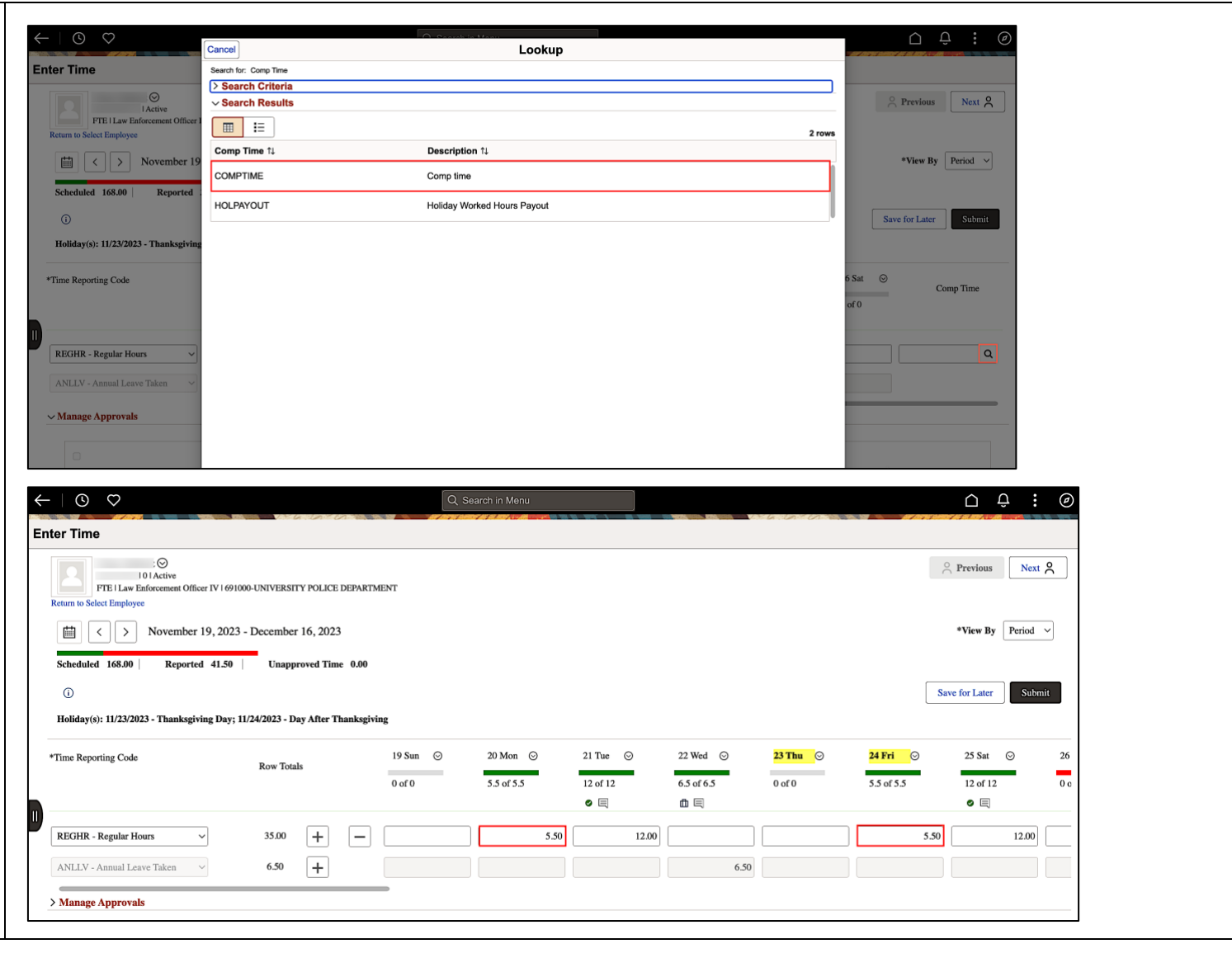

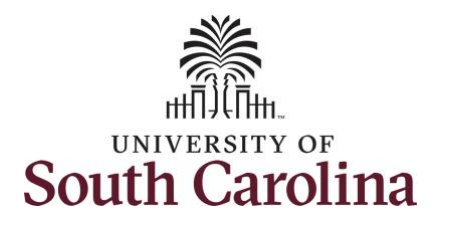

| <b>Step 12</b> : Use the <b>Scroll bar</b> to<br>navigate through the 28 day schedule<br>to enter time for days showing zero<br>hours entered. | <ul> <li>← ③ ♥</li> <li>Enter Time</li> <li>I 0 1 Active</li> <li>FTE 1 Law Enforcement Officer IV 1 69100</li> <li>Return to Select Employee</li> <li>← &gt; November 19, 2023</li> <li>Scheduled 168.00 Reported 77.50</li> <li>①</li> <li>Holiday(s): 11/23/2023 - Thanksgiving Day; 11</li> </ul> | 00-UNIVERSITY POLICE DEPARTMENT<br>- December 16, 2023<br>Unapproved Time 0.00<br>1/24/2023 - Day After Thanksgiving | Q. Search in Menu                                                               |                               |                                     | Previous Next 2  *View By Period ~  Save for Later Submit |
|----------------------------------------------------------------------------------------------------|----------------------------------------------------------------------------------------------------|----------------------------------------------------------------------------------------------------|---------------------------------------------------------------------------------|-------------------------------|-------------------------------------|-----------------------------------------------------------|
|                                                                                                    | *Time Reporting Code                                                                                                    | Row Totals                                                                                                    | 26 Sun         ⊙         27 Mon         ⊙           12 of 12         6.5 of 6.5 | 28 Tue ⊙<br>0 of 0 5.5 of 5.5 | ⊙ 30 Thu ⊙ 1 Fri<br>12 of 12 0 of ( | <ul> <li>⊘ 2 Sat ⊘</li> <li>5.5 0 of 0</li> </ul>         |
|                                                                                                    | REGHR - Regular Hours                                                                                                    |                                                                                                    |                                                                                 |                               | 5.50 12.00                          |                                                           |

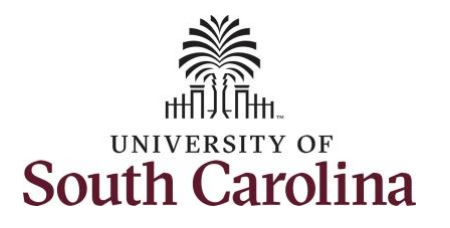

**Step 13/Optional:** If another time reporting code is needed, scroll to click the **Add a Row +** button. Click the **Time reporting Code** drop-down arrow to add another time code.

| Holiday(s): 11/23/2023 *Time Reporting Code                                                                                                    | - Thanksgiving Day; 11/24/2023 -                                                                                                    | lay After Thanksgi | 26 Sun   | ⊘ 27 Mor | © 2  | 28 Tue 🛇 | 29 Wed ⊙   | 30 Thu 💿 | 1 Fri ⊙    | 2 Sat ⊙ |
|----------------------------------------------------------------------------------------------------|----------------------------------------------------------------------------------------------------|--------------------|----------|----------|------|----------|------------|----------|------------|---------|
|                                                                                                    |                                                                                                    |                    | 12 of 12 | 6.5 of 6 | .5 0 | 0 of 0   | 5.5 of 5.5 | 12 of 12 | 6.5 of 6.5 | 0 of 0  |
| REGHR - Regular Hour                                                                                                    | s ~ 77.50                                                                                                    | + -                | 00       | 12.00    | 6.50 |          | 5.50       | 12.00    | 6.50       |         |
| ANLLV - Annual Leave                                                                                                    | Taken ~ 6.50                                                                                                    | +                  |          |          |      |          |            |          |            |         |
| CMPFM - Compens<br>CMPT - Compens<br>CMPT - Compens<br>CMPWC - Compens<br>HCTK - Holiday Con<br>HCTKF - Holiday Co<br>HCTKM - Holiday C<br>HCTKW - Holiday C | atory - FMLA<br>atory - Military<br>story Time Taken<br>atory - WC<br>np Taken<br>impensatory - FMLA<br>ompensatory - Militar<br>ompensatory - WC |                    |          |          |      |          |            |          |            |         |

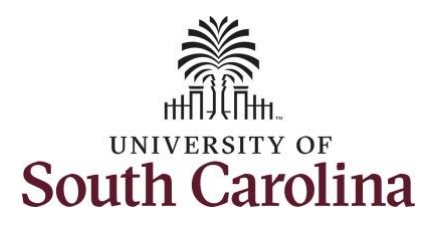

| Notice the <b>Row Totals</b> match the<br><b>Reported</b> time                                                   | ←   ③ ♡<br>Enter Time                                                                  |                                             | Q Sea                            | arch in Menu                                    |                                               |                         | to the the second     |                         | Δ ÷ i            | 0                |
|----------------------------------------------------------------------------------------------------|----------------------------------------------------------------------------------------|---------------------------------------------|----------------------------------|-------------------------------------------------|-----------------------------------------------|-------------------------|-----------------------|-------------------------|------------------|------------------|
| Step 14: Click the Submit button to                                                                              | O<br>101 Active<br>FTE 1 Law Enforcement Officer IV 16910<br>Return to Select Employee | 000-UNIVERSITY POLICE DEPART                | MENT                             |                                                 |                                               |                         |                       | 0                       | Previous Next    | ۸                |
| submit the full 28 day timesheet.                                                                                | Scheduled     168.00     Reported     174.50                                           | - December 16, 2023<br>Unapproved Time 0.00 |                                  |                                                 |                                               |                         |                       |                         | *View By Period  | ~                |
|                                                                                                    | Ū                                                                                      | $\backslash$                                |                                  |                                                 |                                               |                         |                       | Sav                     | e for Later Subm | iit              |
|                                                                                                    | Holiday(s): 11/23/2023 - Thanksgiving Day; 1                                           | 11/24/2023 - Day After Thanksgiv            | ring                             |                                                 |                                               |                         |                       |                         |                  |                  |
|                                                                                                    | *Time Reporting Code                                                                   | Row Totals                                  | 19 Sun ⊙                         | 20 Mon ⊙                                        | 21 Tue ⊙                                      | 22 Wed ⊙                | 23 Thu ⊙              | <mark>24 Fri</mark> ⊙   | 25 Sat ⊙         | 26               |
|                                                                                                    |                                                                                        |                                             | 0 of 0                           | 5.5 of 5.5                                      | 12 of 12                                      | 6.5 of 6.5<br>曲 国       | 0 of 0                | 5.5 of 5.5              | 12 of 12         | 12               |
|                                                                                                    | REGHR - Regular Hours                                                                  | 168.00 + -                                  |                                  | 5.50                                            | 12.00                                         |                         |                       | 5.50                    | 12.00            |                  |
|                                                                                                    | ANLLV - Annual Leave Taken ~                                                           | 6.50 +                                      |                                  | []                                              |                                               | 6.50                    |                       |                         |                  |                  |
|                                                                                                    | ✓ Manage Approvals                                                                     |                                             |                                  |                                                 |                                               |                         |                       |                         |                  |                  |
|                                                                                                    |                                                                                        |                                             | Q Sea                            | arch in Menu                                    |                                               |                         |                       |                         | Δ :              | $( \mathbf{P} )$ |
| Step 15: Upon clicking the submit                                                                                | Enter Time                                                                             |                                             |                                  |                                                 |                                               |                         |                       |                         |                  |                  |
| button a warning message appears<br>because one of the days in the 28 day<br>timesheet was a university holiday. | Ol Active<br>FTE I Law Enforcement Officer IV 16910<br>Return to Select Employee       | 00-UNIVERSITY POLICE DEPART                 | MENT                             |                                                 |                                               |                         |                       |                         | Previous Next    | 2                |
| Click the <b>OK</b> button to approve the                                                                        | ( ) November 19, 2023                                                                  | - December 16, 2023                         |                                  |                                                 |                                               |                         |                       |                         | *View By Period  | ~                |
| time as submitted.                                                                                               | Scheduled 168.00 Reported 174.50                                                       | Unapproved Time 0.00                        |                                  |                                                 |                                               |                         |                       |                         |                  |                  |
|                                                                                                    |                                                                                        | 1/2/2022 Dev 4 fee Theolee                  |                                  |                                                 |                                               |                         |                       | Sav                     | e for Later Subm | it               |
|                                                                                                    | Honday(s): 11/23/2025 - Thanksgiving Day; 1                                            | 11/24/2023 - Day After Thanksgiv            | ang                              |                                                 |                                               |                         |                       |                         |                  |                  |
|                                                                                                    | *Time Reporting Code<br>Reported Date is sche                                          | eduled as a Holiday. Press OK t             | Warni<br>o Save the Reported Tin | ng 2023-11-24 is sch<br>ne and return to Timesl | neduled as a holiday<br>heet page. Press cano | cel to return to Timesh | eet page to save or c | hange your Reported Tir | 5 Sat ⊙          | 26               |
|                                                                                                    |                                                                                        | -                                           |                                  | ОК                                              | Cancel                                        |                         |                       |                         | ≥ of 12<br>> 国   | 12               |
|                                                                                                    |                                                                                        |                                             |                                  |                                                 |                                               |                         |                       |                         |                  |                  |

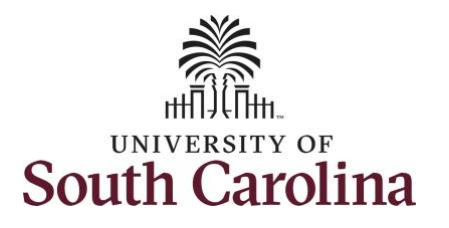

| Step 16: Once the timesheet has                                                                                                    | ←   ⊙ ♡                                                          |                                                                          | the lot of the second                                                                                                    | Q Search                                                                 | h in Menu                                                 |                |               |            | i ka san san san san san san san san san sa |            | ΟÔ                    | : Ø  |
|----------------------------------------------------------------------------------------------------|------------------------------------------------------------------|--------------------------------------------------------------------------|----------------------------------------------------------------------------------------------------|--------------------------------------------------------------------------|-----------------------------------------------------------|----------------|---------------|------------|---------------------------------------------|------------|-----------------------|------|
| been submitted correctly, you will                                                                                                    | Enter Time                                                       |                                                                          |                                                                                                    |                                                                          |                                                           |                |               |            |                                             |            |                       |      |
| see a message across the top of the                                                                                                    |                                                                  |                                                                          | ]                                                                                                    | Timesheet is Sul                                                         | bmitted for t                                             | he period 20   | 23-11-19 - 20 | 23-12-16   |                                             |            |                       | ×    |
| screen saying that the timesheet has<br>been submitted successfully. Also, an<br>email is generated that will<br>automatically be sent to the<br>employee. | ✓ My Work Exceptions Allowable Exception Fix Exception Approvals | <ul> <li>Return to Sel</li> <li>Scheduled</li> <li>Holiday(s)</li> </ul> | FTE I Law Enforcement Officer IV (         ect Employee          >          >         November 19, 20         1 168.00       Reported 174.5         ): 11/23/2023 - Thanksgiving Data | 591000-UNIVERSIT<br>123 - December<br>50   Unappro<br>y; 11/24/2023 - Da | Y POLICE DEF<br>16, 2023<br>oved Time 0.<br>y After Thanl | 00<br>ksgiving |               |            |                                             | Sa         | *View By Peri         | od V |
|                                                                                                    | Reported Time                                                    | 1 *Time Repor                                                            | rting Code                                                                                                    | Row Total                                                                |                                                           | 19 S           | un 🛇          | 20 Mon 💿   | 21 Tue ⊙                                    | 22 Wed 💿   | <mark>23 Thu</mark> ⊙ | 24 ] |
|                                                                                                    | Absence Request                                                  | 1                                                                        |                                                                                                    | Kow Iotan                                                                | 8                                                         | 0 of           | 0             | 5.5 of 5.5 | 12 of 12                                    | 6.5 of 6.5 | 0 of 0                | 5.5  |
|                                                                                                    | Cancel Absence                                                   |                                                                          |                                                                                                    |                                                                          |                                                           |                |               | 0          | 0                                           | ð E        |                       | 0    |
|                                                                                                    | ∽ Links                                                          | REGHR -                                                                  | Regular Hours ~                                                                                                    | 168.00                                                                   | +                                                         | _              |               | 5.50       | 12.00                                       |            |                       |      |
|                                                                                                    | Approve Time and Absence                                         | × ANLLV -                                                                | Annual Leave Taken 🗸 🗸                                                                                                    | 6.50                                                                     | +                                                         |                |               |            |                                             | 6.50       |                       |      |
|                                                                                                    |                                                                  | - vrainage                                                               |                                                                                                    |                                                                          |                                                           |                |               |            |                                             |            |                       |      |

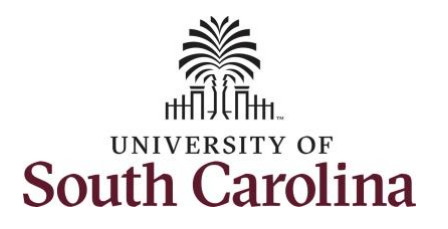

**Step 17:** Notice the time that appears in the **Manager Approvals** section of the page shows as **Approved**. When time is entered by a TL/ABS Approver on behalf of an employee, additional approval is not required.

| <ul> <li>My Scope</li> </ul>                                                                                                    |                       | Return to Select Employee                                                                                                    |                                                                                                    |              |                                                                                                    |                                                                                                    |            |        |            |                |                                                                                                    |
|----------------------------------------------------------------------------------------------------|-----------------------|----------------------------------------------------------------------------------------------------|----------------------------------------------------------------------------------------------------|--------------|----------------------------------------------------------------------------------------------------|----------------------------------------------------------------------------------------------------|------------|--------|------------|----------------|----------------------------------------------------------------------------------------------------|
| ~ My Work                                                                                                    |                       | ₩ < > November 19                                                                                                    | , 2023 - December 16, 2023                                                                                                    | 13           |                                                                                                    |                                                                                                    |            |        |            | *View By       | Period V                                                                                                    |
| Exceptions                                                                                                    | ~                     | Scheduled 168.00 Reported                                                                                                    | 174.50 Unapproved Tir                                                                                                    | ime 0.00     |                                                                                                    |                                                                                                    |            |        |            |                |                                                                                                    |
| Allowable Exception                                                                                                    |                       | 0                                                                                                    |                                                                                                    |              |                                                                                                    |                                                                                                    |            |        | [          | Save for Later | Submit                                                                                                    |
| Fix Exception                                                                                                    |                       | Holiday(s): 11/23/2023 - Thanksgiving                                                                                                    | Day; 11/24/2023 - Day After T                                                                                                    | Thanksgiving |                                                                                                    |                                                                                                    |            |        |            |                |                                                                                                    |
| Approvals                                                                                                    | ~                     | *Time Reporting Code                                                                                                    |                                                                                                    | 19 Sun 😔     | 20 Mon 🛇                                                                                                    | 21 Tue 💿                                                                                                    | 22 Wed ⊙   | 23 Thu | 24 Fri     | 25 Sat 📀       | 26 Su                                                                                                    |
| Reported Time                                                                                                    | 1                     | Time reporting cour                                                                                                    | Row Totals                                                                                                    | 0 of 0       | 5.5 of 5.5                                                                                                    | 12 of 12                                                                                                    | 6.5 of 6.5 | 0 of 0 | 5.5 of 5.5 | 12 of 12       | 12 of                                                                                                    |
| Absence Request                                                                                                    | 1                     |                                                                                                    |                                                                                                    | 0010         | 0                                                                                                    | • 🗉                                                                                                    | <b>₫</b> 🗐 | 0010   | ©          | • E            | 0                                                                                                    |
| Cancel Absence                                                                                                    |                       | REGHR - Regular Hours                                                                                                    | 168.00 +                                                                                                    |              | 5.50                                                                                                    | 12.00                                                                                                    |            |        | 5.50       | 12             | 2.00                                                                                                    |
| ∽ Links                                                                                                    |                       |                                                                                                    | 650                                                                                                    |              |                                                                                                    |                                                                                                    |            |        |            |                |                                                                                                    |
| Approve Time and Absence                                                                                                    |                       | ANLLY - Annual Leave Taken                                                                                                    | 0.50 <b>T</b>                                                                                                    |              |                                                                                                    |                                                                                                    | 0.30       |        |            |                |                                                                                                    |
| Approve Time and Abbeneo                                                                                                    | ~                     | W Managa Annuavala                                                                                                    |                                                                                                    |              |                                                                                                    |                                                                                                    |            |        |            |                |                                                                                                    |
| Approve Reported Time                                                                                                    |                       | V Manage Approvais                                                                                                    |                                                                                                    |              |                                                                                                    |                                                                                                    |            |        |            |                |                                                                                                    |
| Approve Reported Time                                                                                                    | Paquaete              | Manage Approvals                                                                                                    |                                                                                                    |              |                                                                                                    |                                                                                                    |            |        |            |                |                                                                                                    |
| Approve Reported Time<br>Approve Multiple Absence                                                                                                    | Requests              |                                                                                                    |                                                                                                    |              |                                                                                                    |                                                                                                    |            |        |            |                |                                                                                                    |
| Approve Reported Time<br>Approve Multiple Absence<br>Manage Time and Absence                                                                                                    | Requests              | Date                                                                                                    | Reported Status Approved                                                                                                    |              | Total TRC<br>5.50 REGHR                                                                                                    | <b>Description</b><br>Regular Hours                                                                                                   |            |        |            | Scheduled Wo   | 5.50                                                                                                    |
| Approve Reported Time<br>Approve Multiple Absence<br>Manage Time and Absence<br>Timesheet                                                                                                    | Requests              | Date 11/20/2023                                                                                                    | Reported Status           Approved                                                                                                    |              | Total TRC<br>5.50 REGHR                                                                                                    | Description<br>Regular Hours                                                                                                    |            |        |            | Scheduled Wo   | 5.50                                                                                                    |
| Approve Reported Time Approve Multiple Absence Manage Time and Absence Timesheet Payable Time Summary                                                                                                    | Requests              | Date           11/20/2023           11/21/2023                                                                                                    | Reported Status       Approved       Approved                                                                                           |              | Total         TRC           5.50         REGHR           12.00         REGHR                                                                                                    | Description<br>Regular Hours<br>Regular Hours                                                                                         |            |        |            | Scheduled Wo   | ork Hours<br>5.50<br>12.00                                                                                                    |
| Approve Reported Time Approve Multiple Absence Manage Time and Absence Timesheet Payable Time Summary Payable Time Detail                                                                                                | Requests              | Date           11/20/2023           11/21/2023           11/22/2023                                                                                     | Reported Status       Approved       Approved       Needs Approval                                                                      |              | Total         TRC           5.50         REGHR           12.00         REGHR           6.50         ANLLY                                                                                           | Description<br>Regular Hours<br>Regular Hours<br>Annual Leave Tai                                                                     | ken        |        |            | Scheduled Wo   | brk Hours           5.50           12.00           6.50                                                                                                    |
| Approve Reported Time Approve Multiple Absence Manage Time and Absence Timesheet Payable Time Summary Payable Time Detail Leave and Compensatory                                                                         | Requests<br>~<br>Time | Date           11/20/2023           11/22/2023           11/22/2023           11/22/2023                                                                | Reported Status       Approved       Approved       Needs Approval       Approved                                                       |              | Total         TRC           5.50         REGHR           12.00         REGHR           6.50         ANLLV           5.50         REGHR                                                              | Description<br>Regular Hours<br>Regular Hours<br>Annual Leave Tai<br>Regular Hours                                                    | ken        |        |            | Scheduled Wo   | brk Hours           5.50           12.00           6.50           5.50                                                                                                    |
| Approve Reported Time Approve Multiple Absence Manage Time and Absence Timesheet Payable Time Summary Payable Time Detail Leave and Compensatory Weekly Time Calendar                                                    | Requests              | Date           11/20/2023           11/21/2023           11/22/2023           11/24/2023           11/25/2023                                           | Reported Status       Approved       Approved       Needs Approval       Approved       Approved                                        |              | Total         TRC           5.50         REGHR           12.00         REGHR           6.50         ANLLV           5.50         REGHR           12.00         REGHR                                | Description<br>Regular Hours<br>Regular Hours<br>Annual Leave Tal<br>Regular Hours<br>Regular Hours                                   | ken        |        |            | Scheduled Wo   | brk Hours           5.50           12.00           6.50           5.50           12.00                                                                                                    |
| Approve Reported Time<br>Approve Multiple Absence<br>Manage Time and Absence<br>Payable Time Summary<br>Payable Time Detail<br>Payable Time Detail<br>Leave and Compensatory<br>Weekly Time Calendar<br>Manage Absences  | Requests<br>~<br>Time | Date           11/20/2023           11/21/2023           11/22/2023           11/24/2023           11/25/2023           11/26/2023                      | Reported Status       Approved       Approved       Approved       Approved       Approved                                              |              | Total         TRC           5.50         REGHR           12.00         REGHR           6.50         ANLLV           12.00         REGHR           12.00         REGHR                               | Description<br>Regular Hours<br>Regular Hours<br>Annual Leave Tal<br>Regular Hours<br>Regular Hours<br>Regular Hours                  | ken        |        |            | Scheduled Wo   | Solution         Solution         Solution |
| Approve Reported Time<br>Approve Multiple Absence<br>Manage Time and Absence<br>Payable Time Summary<br>Payable Time Detail<br>Ause and Compensatory<br>Weekly Time Calendar<br>Manage Absences<br>View Absence Requests | Time                  | Date           11/20/2023           11/21/2023           11/22/2023           11/24/2023           11/25/2023           11/26/2023           11/26/2023 | Reported Status       Approved       Approved       Approved       Approved       Approved       Approved       Approved       Approved |              | Total         TRC           5.50         REGHR           12.00         REGHR           5.50         REGHR           12.00         REGHR           12.00         REGHR           12.00         REGHR | Description<br>Regular Hours<br>Regular Hours<br>Annual Leave Tal<br>Regular Hours<br>Regular Hours<br>Regular Hours<br>Regular Hours | ken        |        |            | Scheduled Wo   | ork Hours           5.50           12.00           6.50           12.00           12.00           6.50                                                                                                    |

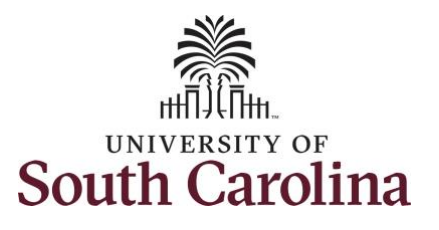

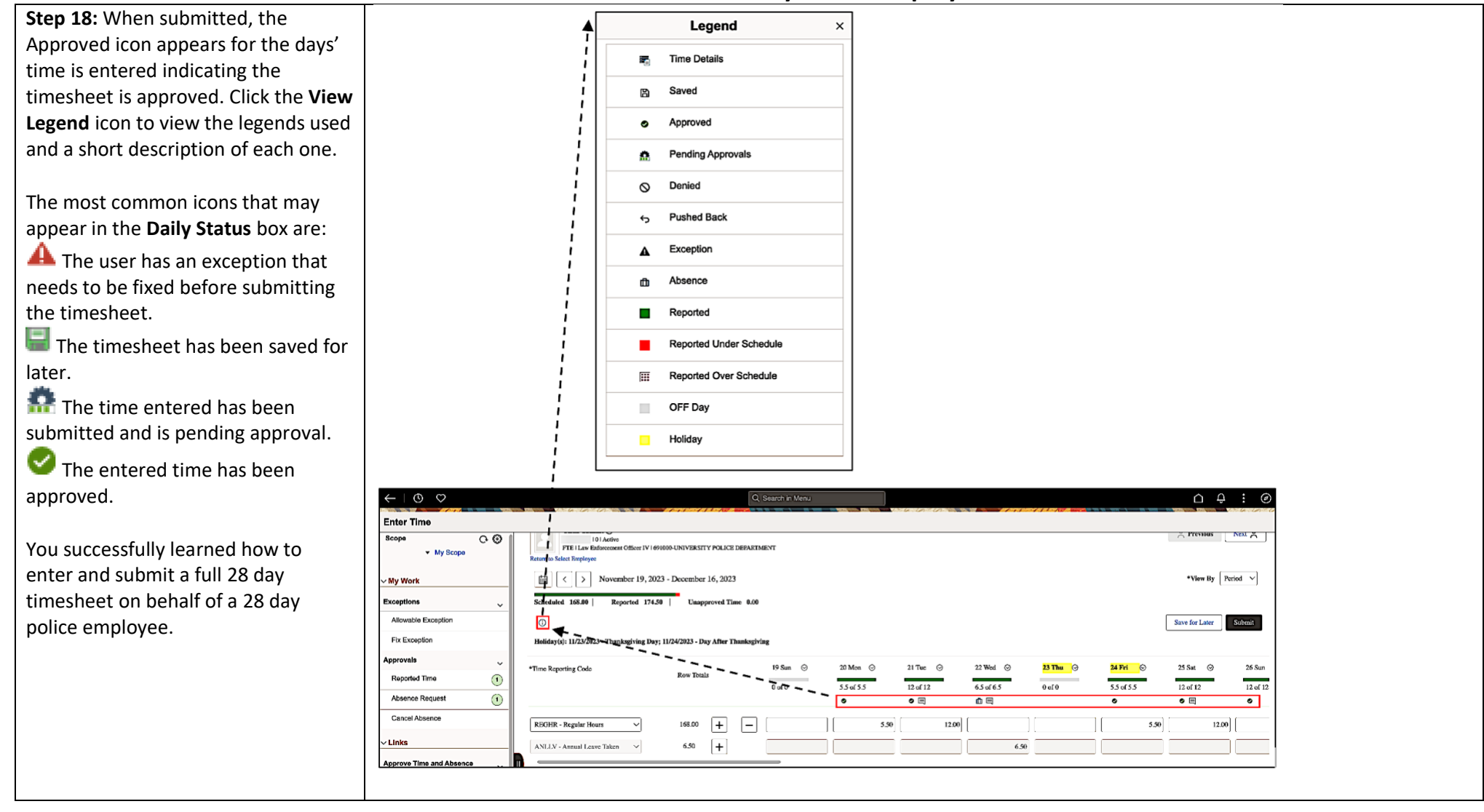